# Reparar pontos de acesso C9120/C9115 da inicialização U

## Contents

```
Introdução
Informações de Apoio
Procedimento de Recuperação - Visão Geral
Etapas detalhadas
   Faça o download do pacote de imagem especial-Axel-SS-8 10 130.0.img
   Copiar imagem especial para o servidor TFTP
   Entrar no U-boot no console
   Faça o download da imagem especial no AP Flash
   Apêndice A - Configurar Tftpd64 no Windows
      Configure o endereço do PC como 10.1.1.1
      Baixe Tftpd64
      Copiar imagem especial para pasta base TFTP
   Apêndice B - Conectar-se ao console do AP via MobaXterm
   Apêndice C - Exemplo de topologias
      Opcão 1 - Vários APs, switch PoE e servidor de terminal
      Opção 2 - Vários APs, switch PoE e hub USB com vários adaptadores USB para RS232
      Opção 3 - AP único, injetor PoE
```

## Introdução

Este documento descreve o procedimento de recuperação dos pontos de acesso Catalyst 9115/91120 que inicializam no prompt U-boot em vez do sistema operacional normal.

## Informações de Apoio

Entre 20 e 27 de outubro de 2021, a Cisco fabricou vários pontos de acesso C9115 e C9120 com uma imagem ruim. Essas unidades registram mensagens de "erro de ECC incorrigível" no console durante a inicialização e não conseguem inicializar com êxito. Para recuperá-los, você deve usar o console em cada AP e carregar em uma imagem especial via TFTP.

Este problema está documentado como <u>Field Notice: FN - 72278 - Some C9120 and C9115 APs</u> <u>Might Get Stuck in Bootup with 'Uncorrectable ECC Error' Displayed - Workaround Provided</u> and as the Cisco bug ID <u>CSCwa12652</u>.

## Procedimento de Recuperação - Visão Geral

1. Descarregue a imagem especial bundle-axel-SS-8\_10\_130\_0.img.

- 2. Coloque a imagem em um servidor TFTP.
- 3. Use o console para se conectar ao AP afetado.
- 4. Entre no modo u-boot.
- 5. Use o modo u-boot para copiar a imagem no AP via TFTP.

## Etapas detalhadas

Faça o download do pacote de imagem especial-Axel-SS-8\_10\_130.0.img

- 1. Navegue até a postagem oculta https://software.cisco.com/download/specialrelease/aa90a6d87be2275f1f0111c4973295c2
- 2. Baixe o pacote-axel-SS-8\_10\_130\_0.img da imagem de fabricação do ponto de acesso Catalyst 9115AX/9120AX.img

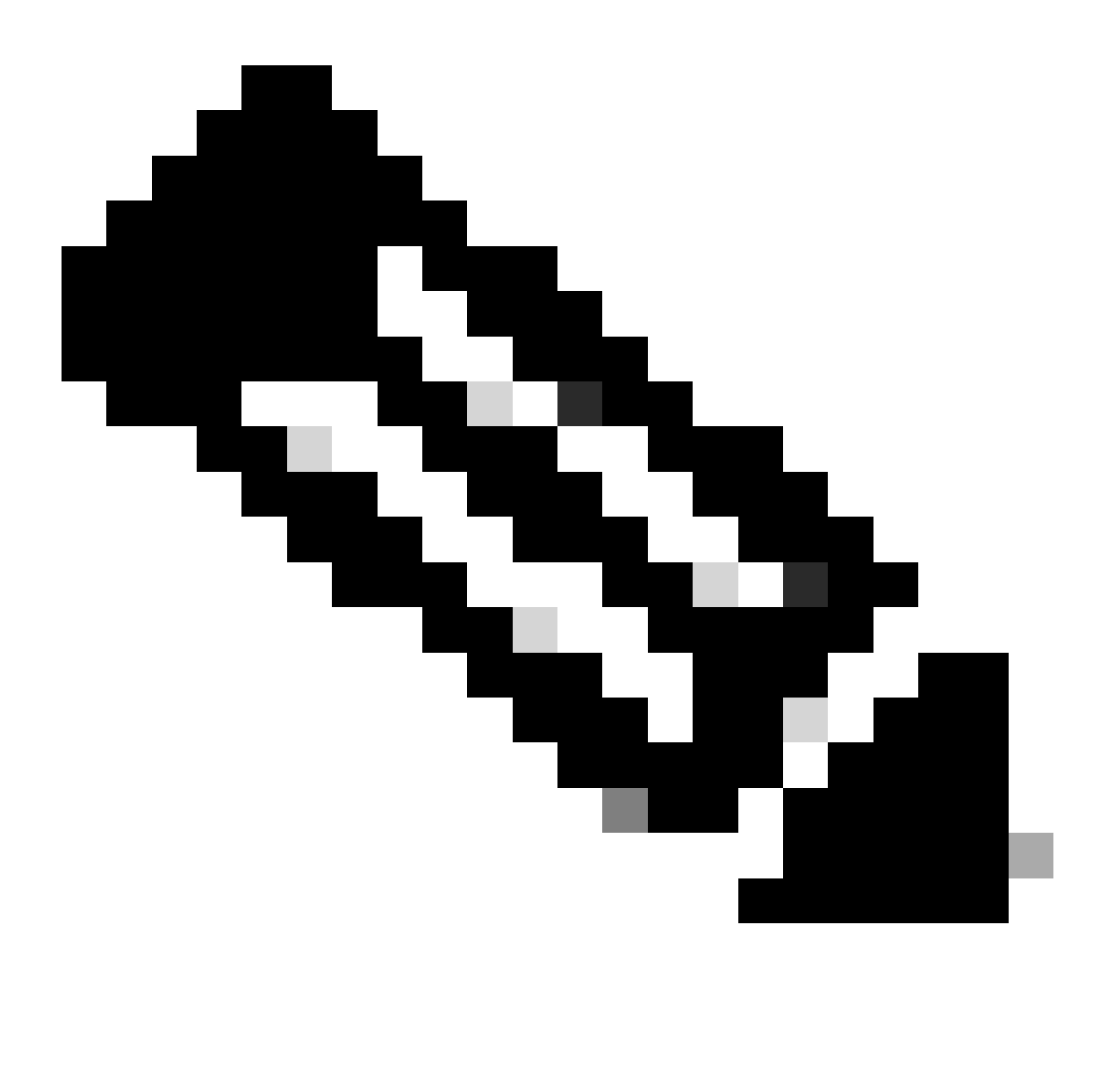

Observação: essas imagens devem ser usadas apenas para recuperar um AP não inicializável.

Copiar imagem especial para o servidor TFTP

Configure um servidor TFTP em uma rede que esteja cabeada à porta LAN do AP (rotulada "2.5G").

Consulte o <u>Apêndice A</u> para obter um exemplo de como configurar o servidor Tftpd64 no Windows.

Entrar no U-boot no console

- Conecte um cabo serial à porta de console do AP (tem um rótulo azul claro que não está rotulado como "2.5G"). A porta serial pode ser configurada para 9600 bps, 8 databits, 1 stopbit, sem paridade, sem controle de fluxo. Consulte o <u>Apêndice B</u> para obter um exemplo que usa o MobaXterm para se conectar à porta serial.
- 2. Ligue o AP.

Assim que o AP começar a ligar, insira a tecla ESC repetitivamente na janela do terminal, até ver o prompt u-boot.

```
Verify that the firmware has been loaded with good CRC: OK
Firmware loading completed successfully
bcm4908_eth-0
MAC: 70:69:5a:76:40:3c
Hit ESC key to stop autoboot:
u-boot>
```

Faça o download da imagem especial no AP Flash

Configure u-boot para acessar o servidor TFTP via IP. O texto inserido manualmente pelo terminal está em negrito.

1. Configure o AP com um endereço IP não utilizado na sub-rede do servidor TFTP. <#root>

```
u-boot>
```

setenv ipaddr 10.1.1.101

2. Configure a máscara de rede do AP. #root>

```
u-boot>
```

```
setenv netmask 255.255.255.0
```

3. Configure o endereço IP do servidor TFTP. <#root>

u-boot> setenv serverip 10.1.1.1

4. Configure o endereço IP do gateway padrão. Se o servidor TFTP estiver na mesma subrede que o AP, você pode digitar o endereço do servidor TFTP aqui. <#root>

u-boot> setenv gatewayip 10.1.1.1

5. Limpe o diretório TFTP de destino e salve as configurações.

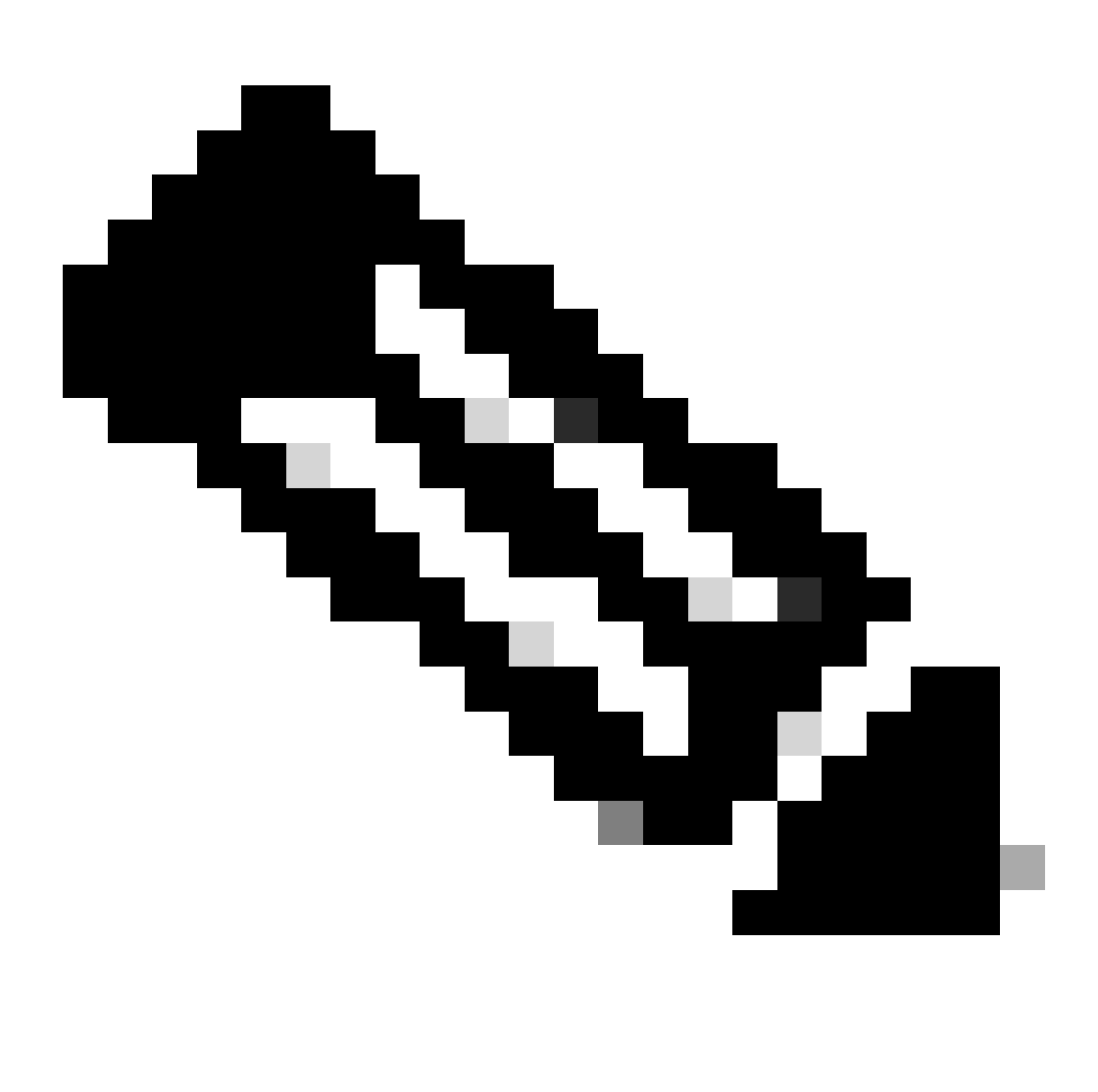

Observação: para verificar as configurações atuais, você pode usar o comando printenv.

#### <#root>

u-boot>

setenv tftpdir

u-boot>

saveenv

Saving Environment to SPI Flash... Erasing at 0x0 -- 100% complete. SF: Detected mx2516405d with page size 256 Bytes, erase size 4 KiB, total 8 MiB Erasing SPI flash...Writing to SPI flash...done

1. Faça ping no servidor TFTP para certificar-se de que ele esteja acessível. <#root>

u-boot>

ping 10.1.1.1

Use bcm4908\_eth-0 device host 10.1.1.1 is alive

2. Faça o download da imagem na flash do AP e forneça as respostas para os prompts como neste exemplo (os prompts interativos podem ser exibidos após o carregamento da imagem).

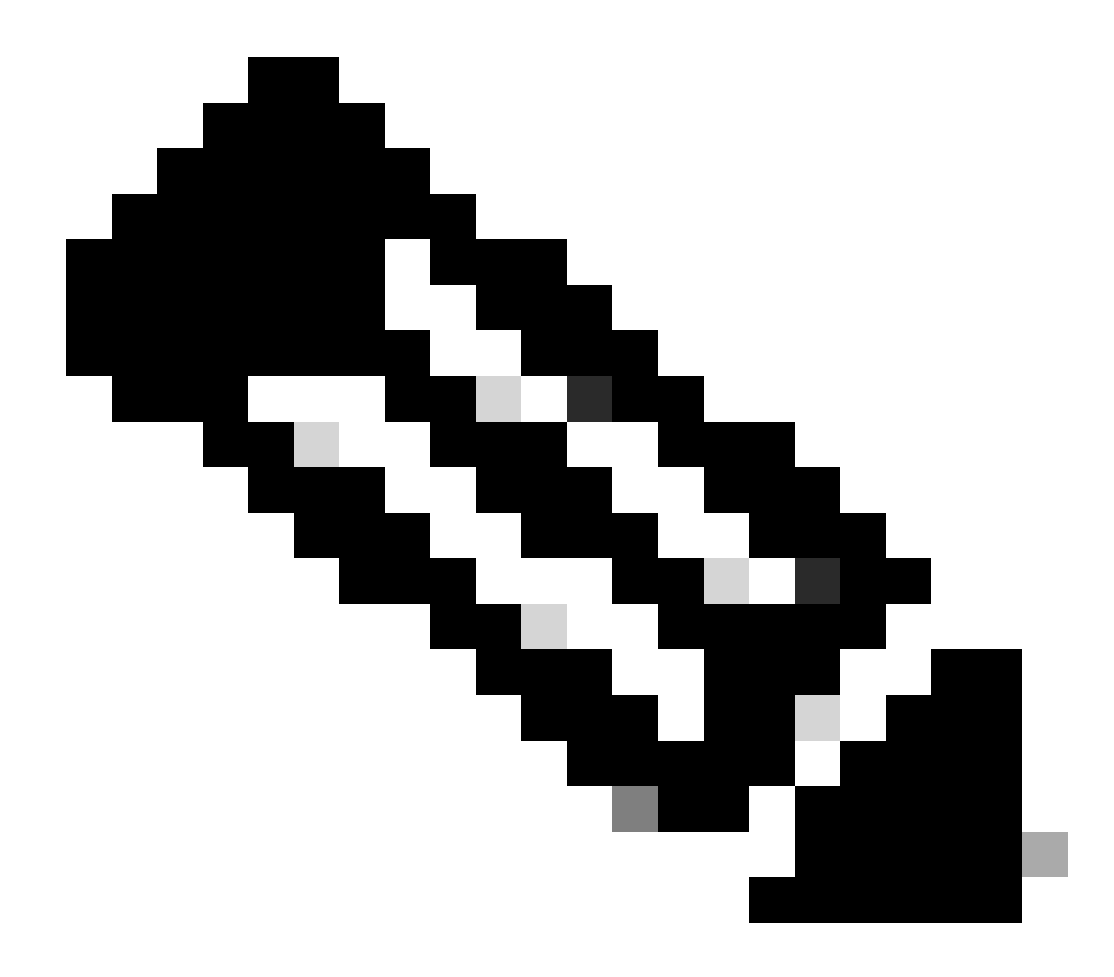

Observação: não desligue e ligue o AP durante esta etapa.

```
<#root>
```

u-boot>

boardinit bundle-axel-SS-8\_10\_130\_0.img

// Some output here was removed in order to emphasize the interactive prompts. Full outputs are sh

Program PHY firmware? [y/N]:

У

Program UBIFS image? [y/N]:

У

Program bootloaders? [y/N]:

n //pay attention: the last option must be "n"

 Reinicialize o AP e use o comando reset. Quando for totalmente reinicializado, ele deverá responder a Enter com um prompt "Username:".
 <#root>

u-boot>

reset

Exemplo de saída durante a atualização:

<#root> u-boot> boardinit bundle-axel-SS-8\_10\_130\_0.img Download image bundle-axel-SS-8\_10\_130\_0.img... Use bcm4908\_eth-0 device TFTP from server 10.1.1.1; our IP address is 10.1.1.104 Filename 'bundle-axel-SS-8\_10\_130\_0.img'. Load address: 0x501144b0 // Note: The # symbols can continue to print until the image is fully transfered, this can take a done Bytes transferred = 147999664 (8d24bb0 hex) Program PHY firmware? [y/N]: У Writing PHY firmware to NOR flash... >>> Backup current PHY firmware image @300000:45000...[Success] >>> Erase flash blocks .....[Success] >>> Write PHY firmware image ...[Success] [Success] Program UBIFS image? [y/N]: У Writing UBIFS to NAND... NAND erase.part: device 0 offset 0x6c0000, size 0x3f940000 Skipping bad block at 0x00e00000 ..... Erasing at 0x3ffc0000 -- 100% complete. ОК NAND write: device 0 offset 0x6c0000, size 0x8c80000 Skip bad block 0x00e00000 147324928 bytes written: OK [Success] Program bootloaders? [y/N]: //pay attention: the last option must be "n" n

| u-boot> |
|---------|
| u-boot> |
|         |
| reset   |

### Apêndice A - Configurar Tftpd64 no Windows

Neste exemplo, um PC com Windows é configurado manualmente com o endereço 10.1.1.1 e o Ttftpd64 é configurado para servir a imagem especial.

Configure o endereço do PC como 10.1.1.1

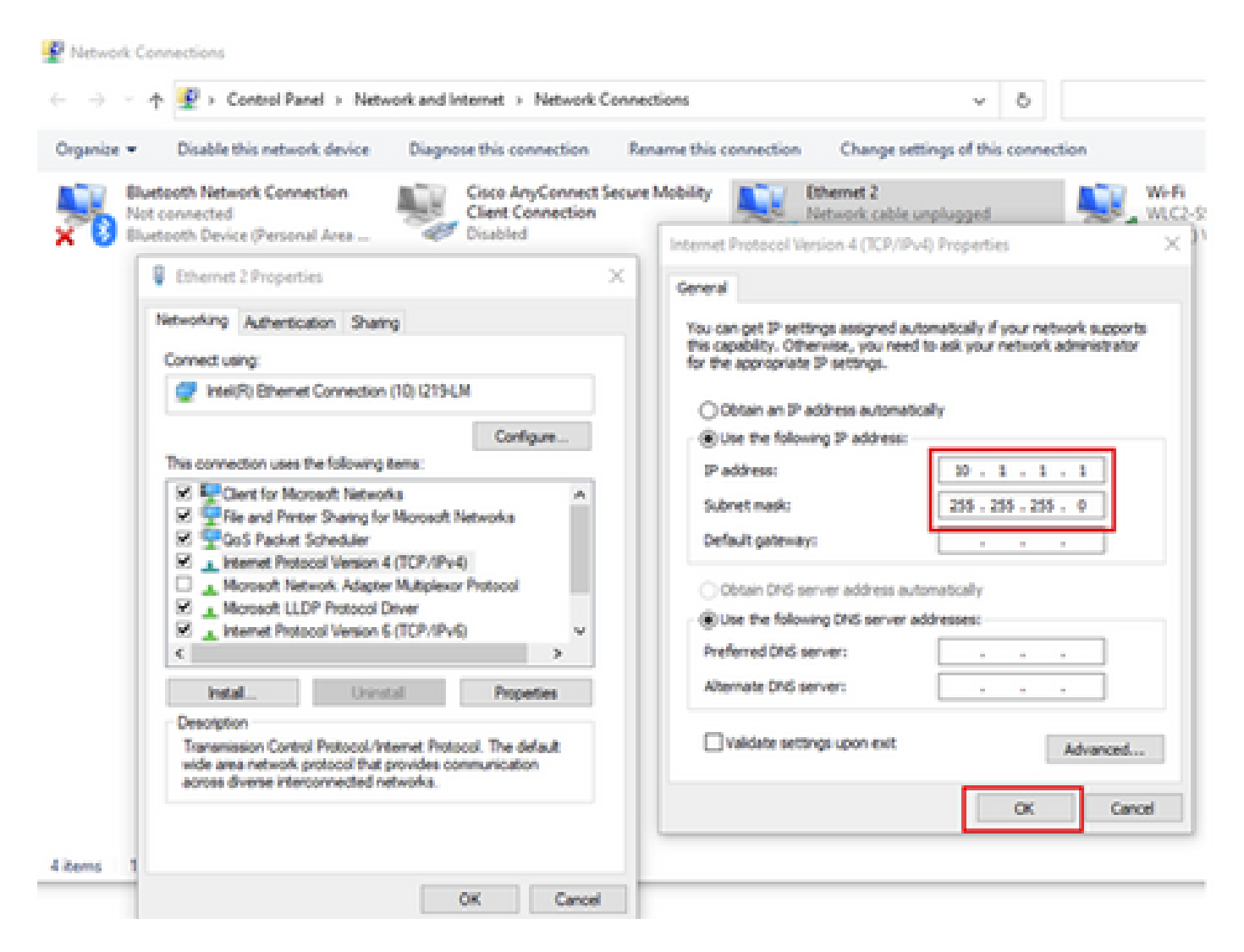

### Baixe Tftpd64

### Software TFTPD64

Copiar imagem especial para pasta base TFTP

| Select the folder where the AP images storing                                                                                                    | to Thodds Settings X                                                                                                    |
|----------------------------------------------------------------------------------------------------|----------------------------------------------------------------------------------------------------|
| Theodol by Phe Journin     X Current Directory     C'Attyboor     Server interfaces     101.1.1     104400105     Show Di      Thp Server     Log viewer      Peer     Ne     viewt time     progress      About     Setlings     Heb | GLOBAL TFTP   DHCP   SYSLOG  <br>Stat Services<br>F TFTP Serve<br>Strip serve<br>Systog Server<br>DHCP Server<br>DHCP Server<br>DNS Server |
| Click the setting to setup the server ip address,<br>please follow next page with details                                                                                                    | OK Default Help Cancel                                                                                                    |

| Cur<br>Set<br>11<br>R | GLOBA TFTP HCP SYSLOG<br>GLOBA TFTP HCP SYSLOG<br>Base Directory<br>C Vitpbool<br>Browce                                                                                                    |  |
|-----------------------|----------------------------------------------------------------------------------------------------|--|
|                       | IFTP Security       IFTP configuration         IFTP Security       Timeout (seconds)         If Standard       Max Retransit         If High       Titlp poit         If Read Only       Koal poits pool                                                                                                    |  |
| ×                     | <ul> <li>✓ Option negotiation</li> <li>→ Pot Compatibility</li> <li>→ Show Progress bar</li> <li>✓ Translate Unix file names</li> <li>✓ Bied TFTP to this address</li> <li>→ Alow 'CAs vitual root</li> <li>Use anticipation window of</li> </ul>                                                                                                    |  |
|                       | Image: Hide Window at startup         Image: Create Tdx.txf" files         Image: Create Tdx.txf" files <t< th=""><th></th></t<> |  |

Copie o arquivo bundle-axel-SS-8\_10\_130\_0.img no diretório base do TFTP (por exemplo, C:\tftpboot).

Apêndice B - Conectar-se ao console do AP via MobaXterm

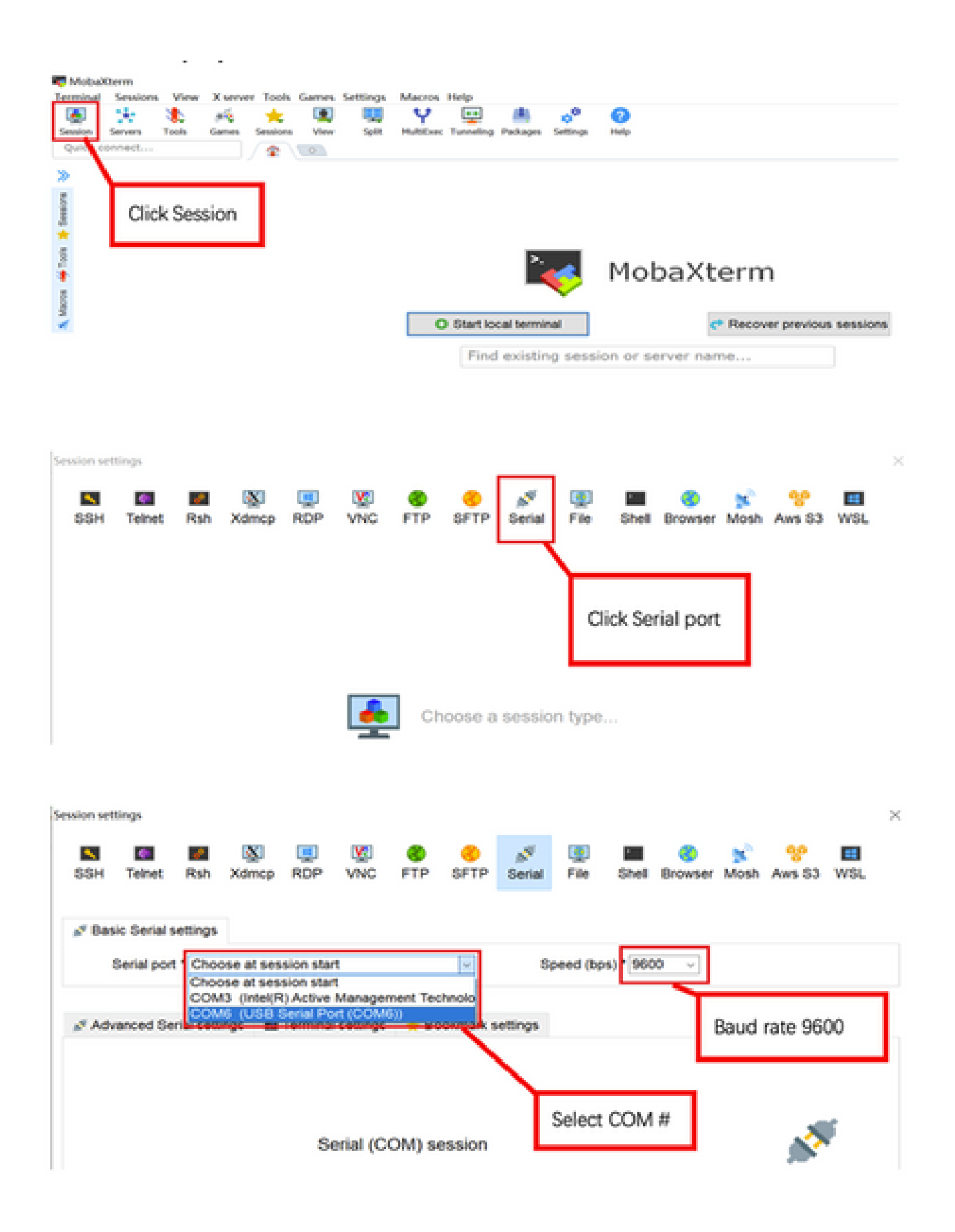

Apêndice C - Exemplo de topologias

Opção 1 - Vários APs, switch PoE e servidor de terminal

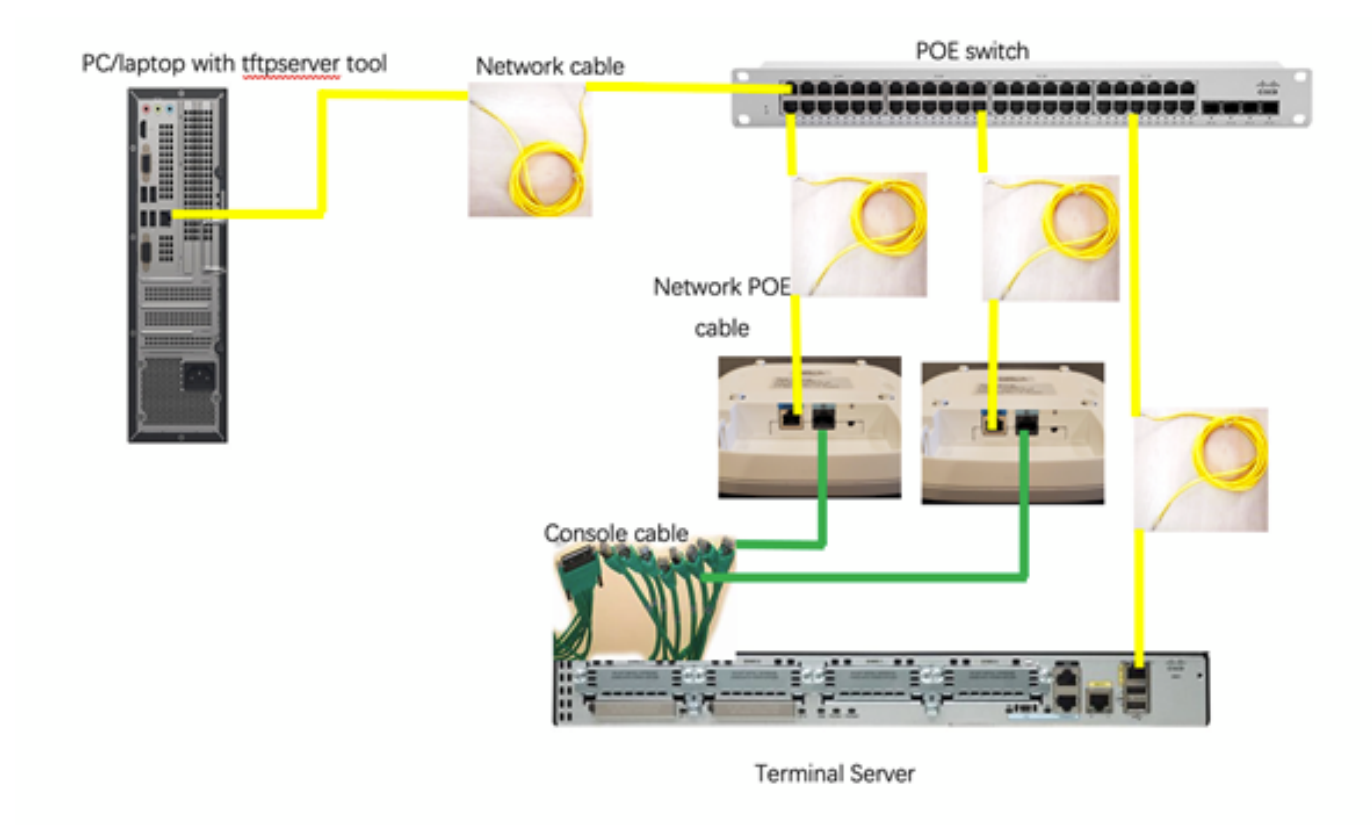

Opção 2 - Vários APs, switch PoE e hub USB com vários adaptadores USB para RS232

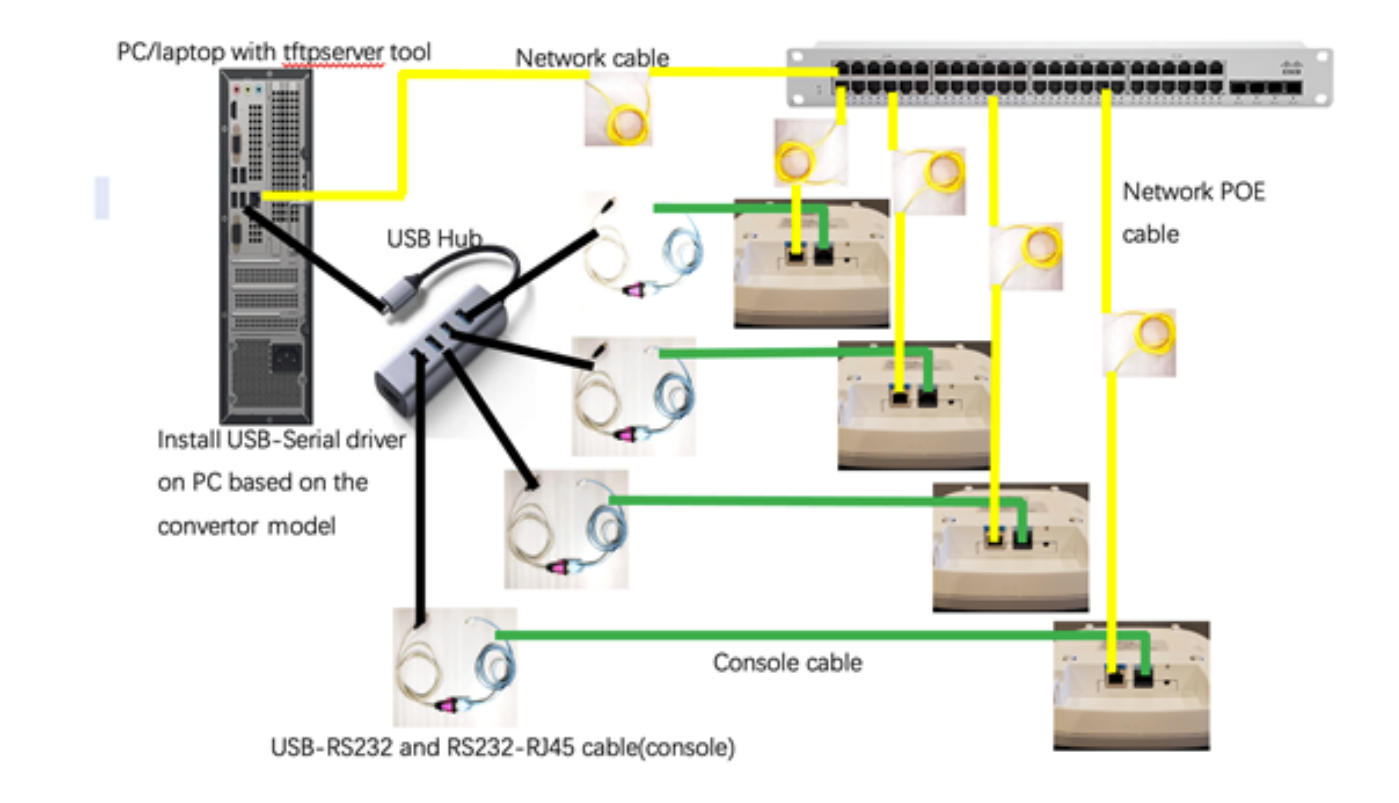

Opção 3 - AP único, injetor PoE

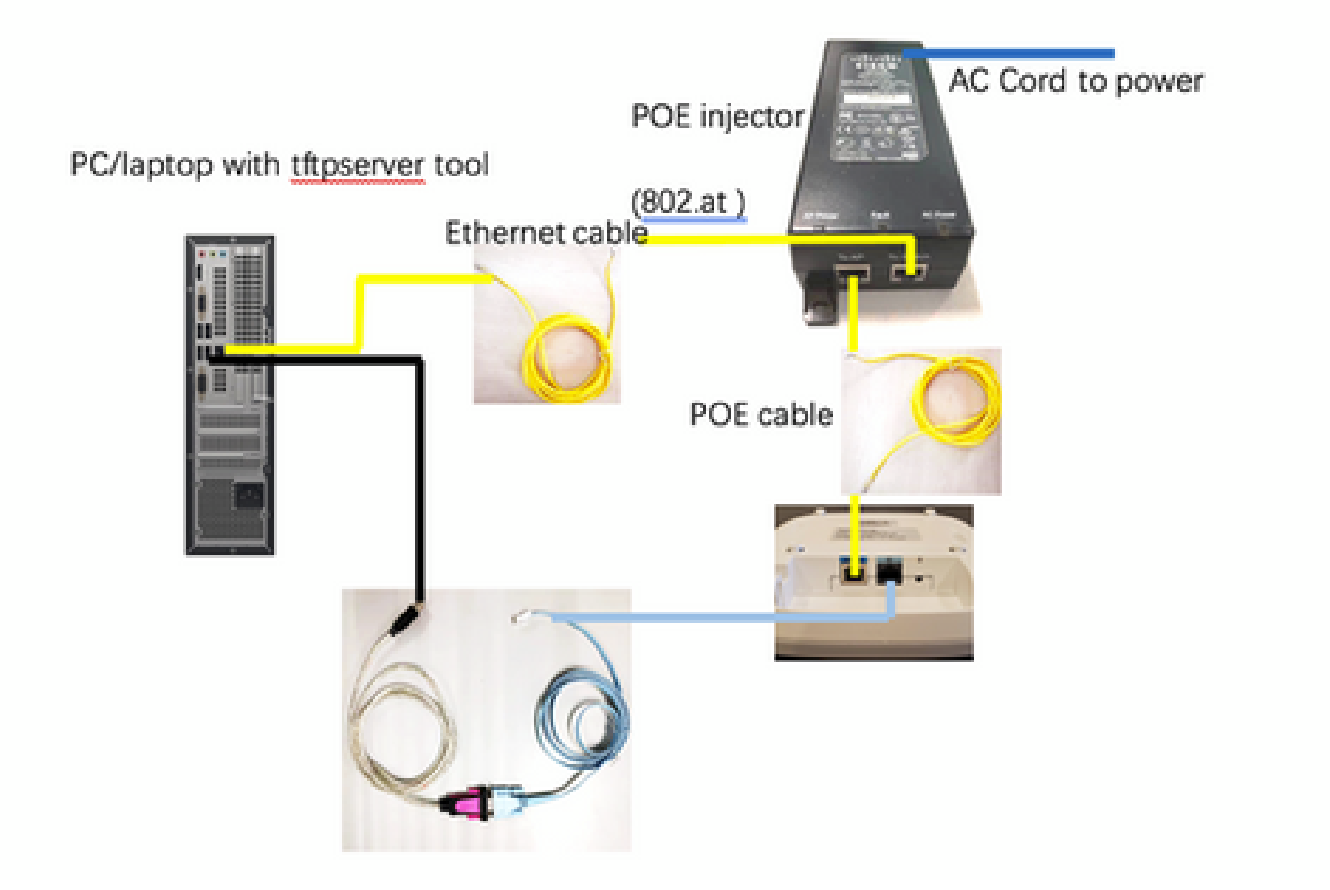

### Sobre esta tradução

A Cisco traduziu este documento com a ajuda de tecnologias de tradução automática e humana para oferecer conteúdo de suporte aos seus usuários no seu próprio idioma, independentemente da localização.

Observe que mesmo a melhor tradução automática não será tão precisa quanto as realizadas por um tradutor profissional.

A Cisco Systems, Inc. não se responsabiliza pela precisão destas traduções e recomenda que o documento original em inglês (link fornecido) seja sempre consultado.